## Accessing Tax Information on the N.E.S.T.

- 1. Open a web browser and navigate to www.thenest.creighton.edu
- 2. Click "Student/Faculty Login" Creighton University
  NEST

HELP | EXIT

**ATTENTION Degree Candidates -**

In order to graduate, remember to submit your 'Degree Application and Graduation Participation' during the application period. Go here for more information ATTENTION STUDENTS: If you plan to park a vehicle on campus this year, please register for a parking permit via your Nest account.

```
Student/Faculty Login
New Undergraduate Freshman or Undergraduate Transfer Student Login
General Financial Aid
Campus Directory
Schedule of Courses
Course Catalog
Parents/Authorized Users of Current Students
RELEASE: 8.5.2
```

3. Enter your Creighton Net ID and Blue password and click "login"

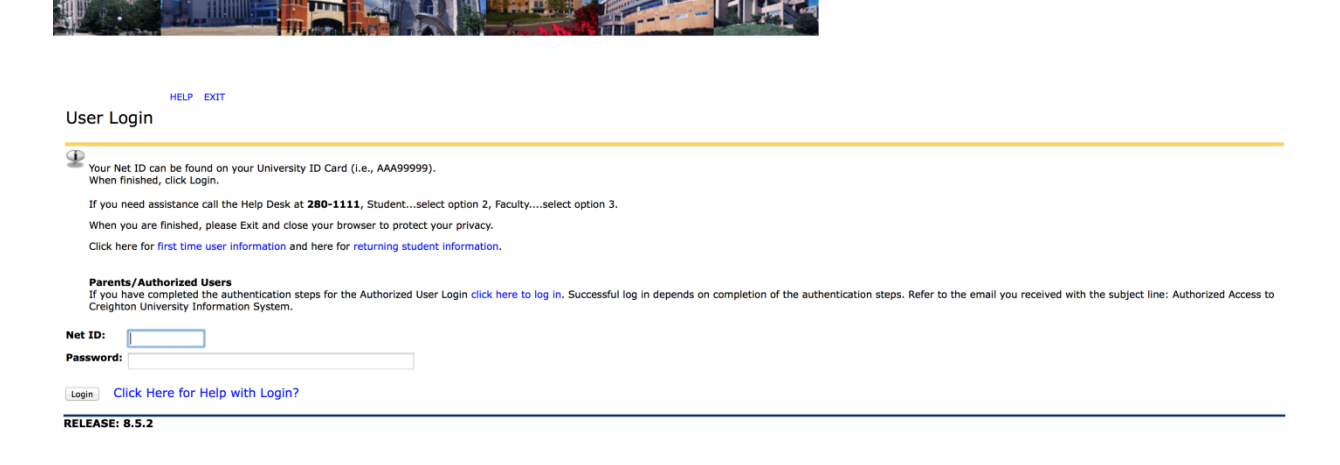

## 4. Click on the "Student Accounts" tab

Go

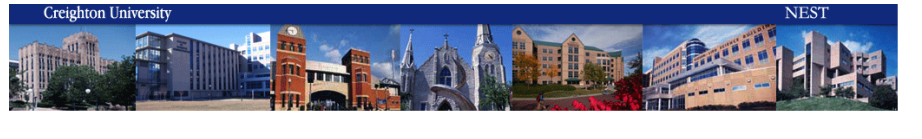

Personal Information Student Services Student Accounts Financial Aid

ACCESSIBILITY SITE MAP HELP EXIT

## search Main Menu

Welcome, Gabriel R. Martinez, to the CU Student and Faculty Information System! Last web access on Feb 28, 2014 at 10:31 am

Personal Information Update address, phone, emergency contact, marital status, hometovn, expected graduation date. Review procedures for name or SSN change. Allow or restrict directory information release. Request Student Parking Permit. Student Services Register: View your Scatemic Records. Student Accounts Were your acquire the status of your financial aid applications; Check status of document requirements; Review loans. User Feedback Halp us improve Self-Services Rest Authorized User Password. Rest Authorized User Password. Rest Authorized User Password. Rest Authorized User Password. Rest Authorized User Password. Rest Authorized User Password. Rest Authorized User Password. Rest Authorized User Password. Rest Authorized User Password.

5. Click the "1098 Tax Information" tab.

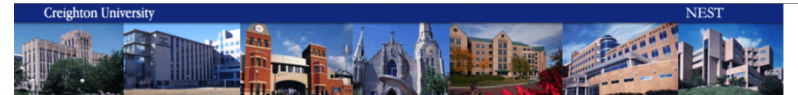

| ch Go                                                                                                    | MENU SITE MAP HELP EXIT |  |
|----------------------------------------------------------------------------------------------------|-------------------------|--|
| udent Accounts                                                                                                    |                         |  |
| r summer session parking permits                                                                                                    |                         |  |
| nail parking@creighton.edu                                                                                                    |                         |  |
| 1098 Tax Information                                                                                                    |                         |  |
| Sign up for Direct Deposit Refunds                                                                                                   |                         |  |
| View Account Information, eBills and Pay Tuition Online                                                                              |                         |  |
| Authorize Your Parent or Others to View Your Information                                                                             |                         |  |
| Student Meal Plans                                                                                                    |                         |  |
| Health Insurance                                                                                                    |                         |  |
| Waive Your Health Instance.<br>Waive Medical School Yearbook Fee<br>Waive Medical School Yearbook.                                   |                         |  |
| MET Plan Application                                                                                                    |                         |  |
| NEW! Submit a payment in your home currency<br>Travelex Bank to Bank Transfer for International Students                             |                         |  |
| Clearinghouse Student Self Service<br>Print Enrollment Verification; View Enrollment History; Check Loan Deferments sent to Lenders. |                         |  |
| Request a Student Parking Permit                                                                                                    |                         |  |
| If you plan to park in Student Parking                                                                                               |                         |  |

6. Select the tax year you are trying to view from the drop down menu and click "submit".

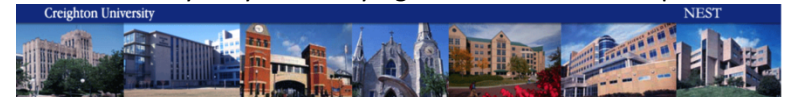

 Personal Information
 Student Accounts
 Financial Aid

 Search
 Co
 RETURN TO MENU SITE MAP HELP EXIT

 Select Tax Year
 Enter a Tax Year: 2013

 Submit
 RETURN TO MENU SITE MAP HELP EXIT